### UNITED STATES DEPARTMENT OF AGRICULTURE

Farm Service Agency Washington, DC 20250

Noninsured Crop Disaster Assistance Program Automation for 2015 and Subsequent Years 3-NAP

Amendment 12

Approved by: Acting Deputy Administrator, Farm Programs

Bradley Karmen

### Amendment Transmittal

#### **A** Reasons for Amendment

Part 4 has been added to provide automation instructions for payments.

| Page Control Chart |                  |              |
|--------------------|------------------|--------------|
| ТС                 | Text             | Exhibit      |
| 5-8                | 4-1 through 4-70 | 1, pages 1-2 |

•

# Page No.

## Part 3 NAP Automation for 2015 and Subsequent Crop Years (Continued)

## Section 9 Marketing Percentages

| 250 | Marketing Percentage Options        | 3-431 |
|-----|-------------------------------------|-------|
| 251 | CMP/HMP Search Screen               | 3-433 |
| 252 | CMP/HMP Crop Selection Screen       | 3-435 |
| 253 | CMP/HMP Data Entry                  | 3-436 |
| 254 | CMP/HMP Summary and Signature Entry | 3-439 |
| 255 | CMP/HMP Confirmation Screen         | 3-442 |
| 256 | DMP Search Screen                   | 3-443 |
| 257 | DMP Crop Selection Screen           | 3-445 |
| 258 | DMP Data Entry                      | 3-446 |
| 259 | DMP Summary and Signature Data      | 3-447 |
| 260 | DMP Confirmation                    | 3-450 |
| 261 | Reports                             | 3-351 |

# Section 10 Notification Center

| 285    | Producer Notification | 3-465 |
|--------|-----------------------|-------|
| 286    | Reports               |       |
| 287-30 | 06 (Reserved)         |       |

## Section 11 2017 and Future Application for Payment

| 307    | Search Application for Payment Screen | 3-491 |
|--------|---------------------------------------|-------|
| 308    | SCIMS Customer Search                 | 3-494 |
| 309    | Unit Selection                        | 3-495 |
| 310    | Unit Details                          | 3-496 |
| 311    | Pay Group Selection                   | 3-497 |
| 312    | Crop Selection                        | 3-499 |
| 313    | Date of Loss Selection                | 3-502 |
| 314    | Confirmation                          | 3-504 |
| 315    | Delete Crop                           | 3-505 |
| 316-33 | 30 (Reserved)                         |       |

## Subsection 1 Vield Based Crops

| 331     | Yield Loss Acreage Selection           | 3-525 |
|---------|----------------------------------------|-------|
| 332     | Appraisal or Report of Production      | 3-527 |
| 333     | Application for Payment Summary Screen | 3-531 |
| 334-350 | (Reserved)                             |       |

## **Table of Contents (Continued)**

## Page No.

# Part 3 NAP Automation for 2015 and Subsequent Crop Years (Continued)

## Section 11 Application for Payment (Continued)

### Subsection 2 Graduated Value Loss Crops

| 351    | Value Loss Crops – Graduated           | 3-559 |
|--------|----------------------------------------|-------|
| 352    | Application for Payment Summary Screen | 3-563 |
| 353-36 | 5 (Reserved)                           |       |

## Subsection 3 Non-Graduated Value Loss Crops

| 366    | Value Loss Crops – Non-Graduated       | 3-589 |
|--------|----------------------------------------|-------|
| 367    | Application for Payment Summary Screen | 3-592 |
| 368-38 | 3 (Reserved)                           |       |

### Subsection 4 Grazing Crops

| 384    | Grazing Loss Acreage                   | 3-621 |
|--------|----------------------------------------|-------|
| 385    | Grazing "AUD" Loss Calculations        | 3-623 |
| 386    | Deleting Carrying Capacity             | 3-627 |
| 387    | Application for Payment Summary Screen | 3-628 |
| 388-40 | 1 (Reserved)                           |       |

### Subsection 5 Forage Crops

| 402 l   | Forage Crops | 3-655 |
|---------|--------------|-------|
| 403-415 | 5 (Reserved) |       |

## Subsection 6Application for Payment Reports

| 416 | Reports | 3-675     |
|-----|---------|-----------|
| 410 | Reports | <br>3-075 |

## Page No.

# Part 4 NAP Payment Processing

| 417 | Overview | 4-1 |
|-----|----------|-----|
|-----|----------|-----|

## Section 1 2012 and Prior Year Payment Authorization

| 418    | Payment Authorization Requests           | 4-2 |
|--------|------------------------------------------|-----|
| 419    | Documentation for Authorization Requests | 4-3 |
| 420    | Handling 2003 Through 2012 Overpayments  | 4-5 |
| 421-43 | 30 (Reserved)                            |     |

## Section 2 2015 and 2016 NAP Payment Processing

| 431    | 2015 and 2016 NAP Payment Processing                                 | 4-21 |
|--------|----------------------------------------------------------------------|------|
| 432    | Recording Calculated Payment                                         | 4-22 |
| 433    | Effect of Modification or Deletions on Previously Processed Payments | 4-28 |
| 434    | NAP Payment Calculator Worksheets                                    | 4-30 |
| 435-44 | 44 (Reserved)                                                        |      |

# Section 3 2017 and Future NAP Payment Processing

| 445 | Payment Processing                                | 4-49 |
|-----|---------------------------------------------------|------|
| 446 | Canceling Payments                                | 4-52 |
| 447 | Payment Reports                                   | 4-53 |
| 448 | CCC-576E, NAP Estimated Calculated Payment Report | 4-54 |

# Exhibits

- 1 Reports, Forms, Abbreviations, and Redelegations of Authority
- 2 (Reserved)
- 3 Menu and Screen Index

#### \*--Part 4 NAP Payment Processing

### 417 Overview

### A NAP Payment Processing

This section provides details on how various NAP program years are handled.

#### **B** 2012 and Prior NAP Payments

Automated payment processing for 2003 through 2012 NAP has been disabled. PECD authorization is required to issue these payments. County Offices shall follow instructions in Section 1 of this part for complete instructions on requesting authorization.

#### C 2013-2014 NAP Payments

2013 and 2014 NAP payments use the web-based NAP payment processing. These program years are authorized by the 2008 Farm Bill. 1-NAP (Rev. 1) covers policy for 2012-2014 NAP. The NAP payment process has been updated for the 2014 Farm Bill. These changes are not applicable to 2013-2014 NAP payments.

#### D 2015-2016 NAP Payments

2015 and 2016 NAP payments will not be issued using the automated NAP software. County Offices shall use the NAP Interim Payment Process to issue 2015 and 2016 NAP payments. County Offices shall follow instructions in Section 2 to issue 2015 and 2016 NAP payments.

#### E 2017 and Future NAP Payments

2017 NAP payments will be issued using the fully automated NAP Payment System. The payment system has been updated to include all new provisions provided by the 2018 Farm Bill.--\*

#### \*--Section 1 2012 and Prior Year Payment Authorization

#### 418 Payment Authorization Requests

#### A SharePoint Site

Automated payment processing for 2003 through 2012 NAP is disabled. PECD authorization is required to issue these payments through the OLP web-based application. To receive authorization to issue a 2003 through 2011 NAP payment, State Offices must submit a request through the PECD Payment Authorization SharePoint web site. The SharePoint web site will provide for:

- submitting documentation for the original request
- submitting additional documentation, when applicable
- tracking the status of the request
- obtaining a copy of the authorization or denial memorandum
- notifying the applicable National Office program specialist of the submitted request.
- **Note:** Although the authorization or denial memo will be updated to the case documentation on the SharePoint web site by the applicable National Office Program Specialist, the official response will also be e-mailed to SED.

#### **B** SharePoint Web Site User Guide

A User Guide is available for the SharePoint web site. State Offices may access the User Guide by:

- accessing the SharePoint site at: https://sharepoint.fsa.usda.net/mgr/dafp/PECD/payment\_auth/
- selecting "SharePoint User Guide" in the "Shared Documents" area.
- **Important:** The SharePoint User Guide will provide instructions on using the site effectively, as well as what areas are to be updated and those areas meant for National Office use **only**. It is advised that **all** applicable State Office specialists review the SharePoint User Guide to ensure that the SharePoint site is being used as effectively as possible.--\*

### \*--419 Documentation for Authorization Requests

#### **A** Required Documentation

The following table contains a list of information and documentation that **must** be submitted with 2003 through 2011 NAP payment authorization requests. The documentation shall be uploaded to the Payment Authorization SharePoint web site.

**Note:** Any documentation not available from the system should be completed manually. The producer's signature **must** be on any documentation that requires a signature.

| Item | Description                                                                                                   | Note                                                                                                    |
|------|----------------------------------------------------------------------------------------------------|----------------------------------------------------------------------------------------------------|
| 1    | Explanation of why the payment<br>was not made before the automated<br>software was disabled.                 |                                                                                                    |
| 2    | CCC-471                                                                                                    | <ul> <li>For cases involving a transfer of coverage, the following additional documentation shall be submitted:</li> <li>original CCC-471 for the transferor</li> <li>CCC-471 for the transferee</li> <li>National Office approval letter</li> </ul> |
| 3    | CCC-576                                                                                                    | Must be signed by the producer and contain an approval date by COC.                                                                                                    |
| 4    | CCC-576E                                                                                                    | If an automated CCC-576E is <b>not</b> available, item 6 <b>must</b> be submitted.                                                                                                    |
| 5    | <ul> <li>As applicable, 1 of the following:</li> <li>CCC-576A</li> <li>CCC-576B</li> <li>CCC-576C.</li> </ul> | This item is only required if CCC-576E is not available for the requested payment amount.                                                                                                    |
| 6    | CCC-452                                                                                                    |                                                                                                    |
|      |                                                                                                    | *                                                                                                    |

# \*--419 Documentation for Authorization Requests (Continued)

| Item | Description                                                                                                    | Not                                                              |
|------|----------------------------------------------------------------------------------------------------|------------------------------------------------------------------|
| 7    | PPH for each:                                                                                                    | The PPH is available on Common                                   |
|      | • producer                                                                                                    | Payment Reporting System for 2011<br>and 2012 NAP payments only. |
|      | • affected members of joint operations                                                                                          |                                                                  |
|      | combined producer                                                                                                    |                                                                  |
|      | • PPH for both transferor and transferee for cases involving a transfer of coverage.                                            |                                                                  |
|      | <b>Note:</b> The report <b>must</b> be submitted for all counties in which the producer and combined producer have an interest. |                                                                  |
| 8    | Subsidiary Print for each:                                                                                                    |                                                                  |
|      | <ul><li>producer</li><li>affected member of joint operations.</li></ul>                                                         |                                                                  |
| 9    | NCT pages.                                                                                                    |                                                                  |
| 10   | Any documents, as applicable, about the payment, such as:                                                                       |                                                                  |
|      | • COC and/or STC minutes                                                                                                    |                                                                  |
|      | • appeal determination                                                                                                    |                                                                  |
|      | • approved FSA-321.                                                                                                    |                                                                  |
| 11   | CCC-257, as applicable.                                                                                                    |                                                                  |

### **A** Required Documentation (Continued)

## **B** Contacts

State Office employees should contact the following employees if there are any questions about payment authorization:

- Lenior Simmons by e-mail to lenior.simmons@wdc.usda.gov
- Alison Groenwoldt by e-mail to alison.groenwoldt@wdc.usda.gov.--\*

#### \*--420 Handling 2003 Through 2012 Overpayments

### A General Overpayment Provisions

The NAP overpayment menu options for crop years 2003 through 2012 have been disabled. If an overpayment is determined for a 2003 through 2012 NAP payment, County Offices must establish a receivable using NRRS. County Offices shall follow instructions in 64-FI to establish the receivable.

### **B** Collecting Overpayments

County Offices shall take necessary action to collect overpayments **immediately** upon determining that a legitimate overpayment exists. Before an overpayment is established in NRRS, County Offices shall:

- verify the debt is actually owed to CCC
- correct the condition causing the overpayment if the overpayment is not legitimate.

### C Handling Overpayments Less Than \$100

For overpayment amounts less than \$100, County Offices shall handle the overpayment according to 58-FI.

#### **D** When Program Interest Applies

A producer will be charged program interest if COC determines that the producer did either of the following:

- fraudulently represented any act affecting a determination
- knowingly adopted a scheme or device that tends to defeat the purposes of the program.

Program interest for ineligible producers shall be charged from the date of disbursement. The system will compute this interest.--\*

#### 421-430 (Reserved)

Par. 420

•

### \*--Section 2 2015 and 2016 NAP Payment Processing

### 431 2015 and 2016 NAP Payment Processing

### A Overview

2015 and 2016 NAP payments will **not** be issued using the automated NAP software. County Offices shall use the NAP Interim Payment Process to issue 2015 and 2016 NAP payments. The calculated payment amount is determined by using the Calculator Worksheets and is entered in the NAP Interim.

The NAP interim payment process will automatically determine:

- whether the producer is eligible to receive a payment
- the payment amount that can be sent to NPS for disbursement
- the overpayment amount that will be updated to the Pending Overpayment Report.

#### **B** NAP Payment Calculator Worksheets

County Offices shall calculate 2015 and 2016 NAP payments using the NAP Payment Calculator Worksheets. Subparagraph 434 B provides instructions for accessing and saving the NAP Payment Calculator Worksheets. The worksheet data fields that require an entry are highlighted in yellow and the calculated and blank data fields are highlighted in gray. Complete the worksheets according to the following table.

| IF completing worksheet           | THEN follow instructions in |
|-----------------------------------|-----------------------------|
| CCC-576A-EZ (Without HMP, CMP, or | 1-NAP (Rev. 2), Exhibit 55. |
| DMP)                              |                             |
| CCC-576B (Graduated)              | 1-NAP (Rev. 2), Exhibit 54. |
| CCC-576B (Non-Graduated)          | 1-NAP (Rev. 2), Exhibit 54. |
| CCC-576C                          | 1-NAP (Rev. 2), Exhibit 62. |

**Note:** Payments that cannot be calculated on CCC-576A-EZ according to 1-NAP (Rev. 2), Exhibit 54 must be manually computed on CCC-576A (10-19-15).--\*

#### \*--432 Recording the Calculated Payment

#### A Accessing the Main Menu

Access NAP interim payment software from the FSA Applications Intranet web site at **http://fsaintranet.sc.egov.usda.gov/fsa/applications.asp** by doing the following:

- under "Applications Directory", CLICK "G-O"
- CLICK "NAP Interim NAP Payment Process".
- **Note:** Use Internet Explorer when accessing NAP interim payment software. The USDA eAuthentication Login Screen will be displayed. To log in, do either of the following:
  - CLICK "Click Here to Log In With Your LincPass (PIV)"
  - enter user ID and password and CLICK "Login".

The Select a Program Year Screen will be displayed. Select the applicable program year for the payment and CLICK "Continue". The Select an Administrative State/County Screen will be displayed. Select the applicable State and county to which the payment should be applied and CLICK "Continue". The SCIMS Search Page will be displayed. Select the applicable producer. The Add/Modify a Payment Screen will be displayed.

#### **B** Add/Modify a Payment Screen

The following is an example of the Add/Modify a Payment Screen for a producer with **no** previously entered NAP payments.

| Add/Modify a Payment                      |                               |                                 |                                  |                   |  |
|-------------------------------------------|-------------------------------|---------------------------------|----------------------------------|-------------------|--|
| <b>Year:</b> 2016                         | Admin State: Arkansa          | s                               | Admin Coun                       | ty: Bradley       |  |
| Producer: ANY PRODUCER                    |                               |                                 |                                  |                   |  |
|                                           |                               |                                 |                                  |                   |  |
| - 2016 NAP                                |                               |                                 | Original                         |                   |  |
| Pay Crop Pay Crop<br>Unit Code Type       | Planting<br>Period Start Date | Notice of Loss<br>Apparent Date | Approval<br>Date<br>(mm/dd/yyyy) | Payment<br>Amount |  |
|                                           |                               |                                 |                                  |                   |  |
| Unit:                                     |                               |                                 | I                                |                   |  |
| Pay Crop Code:                            |                               |                                 | Select                           | ~                 |  |
| Pay Crop Type: Select                     |                               |                                 |                                  | ~                 |  |
| Planting Period: Select                   |                               |                                 | ~                                |                   |  |
| Notice of Loss Start Date:(mm/dd/yyyy)    |                               |                                 |                                  |                   |  |
| Notice of Loss Apparent Date:(mm/dd/yyyy) |                               |                                 |                                  |                   |  |
| Add Commodity                             |                               |                                 |                                  |                   |  |

#### **B** Add/Modify a Payment Screen (Continued)

The following is an example of the Record a Calculated Payment Screen for a producer with previously entered NAP payments.

To delete a line item that has been submitted, zero out the payment amount.

| aar: 2017 Admin State: Arkansas Admin County: Bradley                                                                                     |            |                     |                     |                    |                              |                                 |                                              |                   |
|----------------------------------------------------------------------------------------------------|------------|---------------------|---------------------|--------------------|------------------------------|---------------------------------|----------------------------------------------|-------------------|
| oducer                                                                                                    | ANY PF     | ODUCE               | R                   |                    |                              |                                 |                                              |                   |
| 2017 N<br>Action                                                                                                    | AP<br>Unit | Pay<br>Crop<br>Code | Pay<br>Crop<br>Type | Planting<br>Period | Notice of Loss<br>Start Date | Notice of Loss<br>Apparent Date | Original<br>Approval<br>Date<br>(mm/dd/yyyy) | Payment<br>Amount |
| Remove                                                                                                    | 000123     | 0016                | 001                 | 01                 | 06/08/2016                   | 07/01/2016                      |                                              | \$                |
| Remove                                                                                                    | 000526     | 0011                | 001                 | 01                 | 07/01/2016                   | 07/04/2016                      |                                              | \$                |
| Unit:                                                                                                    |            |                     |                     |                    |                              |                                 |                                              |                   |
| Notice of Loss Start Date:(mm/dd/yyyy)       Im         Notice of Loss Apparent Date:(mm/dd/yyyy)       Im         Add Commodity       Im |            |                     |                     |                    |                              |                                 |                                              |                   |

#### C Success Page

The following is an example of the Success Menu that will be displayed after successfully adding/modifying a payment record.

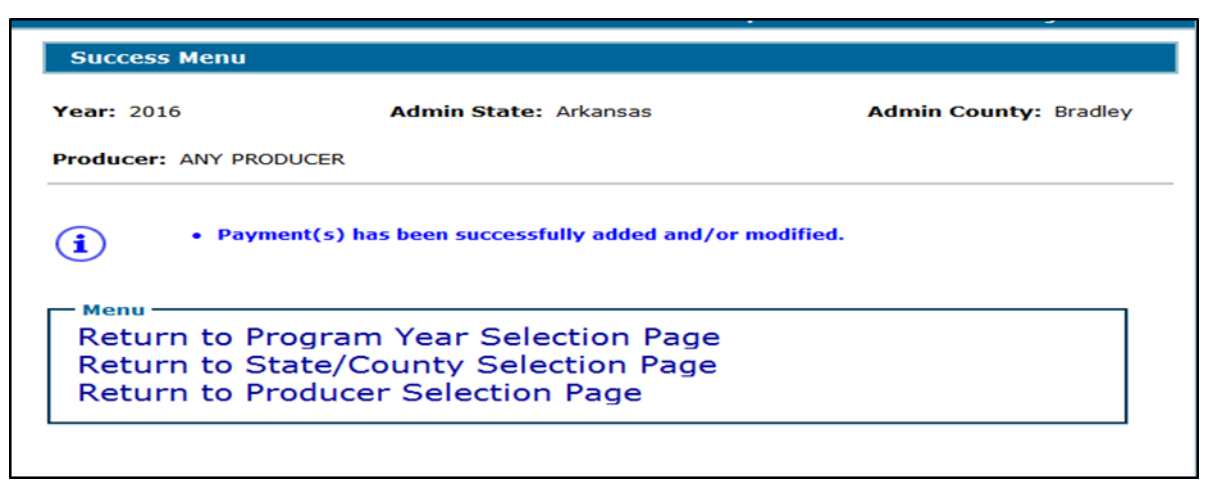

**Notes:** To delete a line item before it has been submitted, select "Remove" in the "Action" Field.

## **D** Field Descriptions

The following table provides field descriptions and actions on the Add/Modify a Payment Screen.

**Note:** If changes need to be made to a payment line item (other than the original approval date or payment amount) after it has been added to the record, it must be deleted or removed and re-entered.

| <b>Field/Button</b> | Description                                                                             | Action                                                                                                    |
|---------------------|-----------------------------------------------------------------------------------------|----------------------------------------------------------------------------------------------------|
| Year                | Applicable year will be displayed.                                                      |                                                                                                    |
| Admin State         | The State selected on the Select<br>an Administrative State/County<br>Screen.           |                                                                                                    |
| Admin County        | The county selected on the<br>Select an Administrative<br>State/County Screen.          |                                                                                                    |
| Producer            | The producer selected from SCIMS.                                                       |                                                                                                    |
| Action              | Provides for the option of<br>removing a line item that have<br>not yet been submitted. | <ul> <li>The "Remove" option will be displayed for line items that have not yet been submitted.</li> <li>Note: If changes need to be made to a payment line item (other than the original approval date or payment amount) after it has been added to the record, it must be removed and re-entered.</li> </ul> |
| Unit                | The unit entered for the line item.                                                     |                                                                                                    |
| Pay Crop Code       | The pay crop code selected for the line item.                                           |                                                                                                    |

# **D** Field Descriptions (Continued)

| Field/Button         | Description                     | Action                              |
|----------------------|---------------------------------|-------------------------------------|
| Pay Crop Type        | The pay crop type selected for  |                                     |
|                      | the line item.                  |                                     |
| Planting Period      | The planting period selected    | Total all carrying capacities to    |
|                      | for the line item.              | the planting period for the pay     |
|                      |                                 | crop and type.                      |
|                      |                                 |                                     |
|                      |                                 | <b>Example:</b> Carrying capacities |
|                      |                                 | 21 and 31 would be                  |
|                      |                                 | totaled together and                |
|                      |                                 | period 01                           |
| Notice of Loss Start | The Notice of Loss start date   |                                     |
| Date                 | entered for the line item.      |                                     |
| Notice of Loss       | The Notice of Loss apparent     |                                     |
| Apparent Date        | date entered for the line item. |                                     |
| Original Approval    | Manual entry.                   | Enter the approval date from        |
| Date (mm/dd/yyyy)    |                                 | CCC-576, Section I, Item 52C.       |
|                      |                                 | If CCC-576 was approved more        |
|                      |                                 | than 1 time (because of a           |
|                      |                                 | modification after initial          |
|                      |                                 | approval), enter the first          |
|                      |                                 | approval date.                      |
|                      |                                 | Note: Ensure the correct date is    |
|                      |                                 | entered                             |
|                      |                                 | to calculate the proper             |
|                      |                                 | sequestration rate.                 |
| Payment Amount       | Manual entry.                   | Enter the calculated payment        |
|                      |                                 | amount from CCC-576A,               |
|                      |                                 | CCC-576B, or CCC-576C.              |
| Unit                 | Manual entry.                   | Enter the unit number from          |
|                      |                                 | CCC-576A, CCC-576B, or              |
|                      |                                 | CCC-576C.                           |

# **D** Field Descriptions (Continued)

| <b>Field/Button</b>       | Description                  | Action                          |
|---------------------------|------------------------------|---------------------------------|
| Pay Crop Code             | Manual selection.            | Select the applicable pay crop  |
|                           |                              | code from CCC-576A,             |
|                           |                              | CCC-576B, or CCC-576C.          |
| Pay Crop Type             | Manual selection.            | Select the applicable pay crop  |
|                           |                              | type from CCC-576A,             |
|                           |                              | CCC-576B, or CCC-576C.          |
| Planting Period           | Manual selection.            | Select the applicable planting  |
|                           |                              | period from CCC-576A,           |
|                           |                              | CCC-576B, or CCC-576C.          |
| Notice of Loss Start Date | Manual entry.                | Enter the start date of the     |
| (mm/dd/yyyy)              |                              | disaster event from CCC-576.    |
| Notice of Loss Apparent   | Manual entry.                | Enter the loss apparent date of |
| Date (mm/dd/yyyy)         |                              | the disaster event from         |
|                           |                              | CCC-576.                        |
| Add Commodity             | Payment line item data will  |                                 |
|                           | be added to the record.      |                                 |
| Submit                    | All payment line items will  |                                 |
|                           | be submitted for processing. |                                 |
|                           | The Success Menu will be     |                                 |
|                           | displayed.                   |                                 |
| Cancel                    | The process is canceled.     |                                 |
|                           | Any data entered that has    |                                 |
|                           | not been added to a line     |                                 |
|                           | item will be lost.           |                                 |
|                           |                              | *                               |

## E Error Messages

The following error messages may be displayed when processing NAP interim payments.

| Error Message        | Description of Problem             | Corrective Action             |
|----------------------|------------------------------------|-------------------------------|
| Payment data can     | The user attempting to modify or   | The NAP interim payment data  |
| only be recorded by  | delete the NAP interim payment     | <b>must</b> be entered by the |
| the recording county | data is not an authorized user for | recording county.             |
| for the producer.    | the producer's designated          |                               |
|                      | recording county.                  |                               |
| The amount           | The amounts entered must be in     | Correct the amounts recorded  |
| recorded in each     | whole dollars with no dollar       | in each field ensuring that   |
| field must be in     | signs or commas.                   | only numeric data is entered  |
| whole dollars.       |                                    | without dollar signs or       |
|                      |                                    | commas.                       |

## F Reporting

NAP interim payments will be displayed on the NAP Payment Reports according to 9-CM.--\*

## \*--433 Effect of Modifications or Deletions on Previously Processed Payments

# A Modifying a Payment

The impact of modifying previously processed payments is dependent on whether the original payment was sent to NPS and was certified or signed.

| IF previously recorded payment            |                                                |
|-------------------------------------------|------------------------------------------------|
| recorded payment amounts were             | THEN the                                       |
| not sent to NPS because of a              | system will trigger the payment to reprocess   |
| nonpayment condition                      | the payment transaction.                       |
| sent to NPS and certified and signed      | system will retrigger the payment to           |
|                                           | reprocess to determine whether the producer    |
|                                           | is overpaid or underpaid. A transaction will   |
|                                           | be sent to NPS or NRRS, as applicable.         |
| sent to NPS but were not certified and/or | original amount in NPS will be canceled        |
| signed                                    | and the system will retrigger the payment to   |
|                                           | reprocess. The new payment amount will         |
|                                           | be listed in NPS for certification and         |
|                                           | signature, if all eligibility requirements are |
|                                           | met.                                           |

# \*--433 Effect of Modifications or Deletions on Previously Processed Payments (Continued)

# **B** Deleting a Payment

The impact of deleting a previously processed payment is dependent on whether the original payment was sent to NPS and was certified or signed.

| IF previously recorded payment                           |                                                                                                    |
|----------------------------------------------------------|----------------------------------------------------------------------------------------------------|
| amounts are deleted AND previously                       |                                                                                                    |
| recorded payment amounts were                            | THEN the                                                                                                    |
| <b>not</b> sent to NPS because of a nonpayment           | system will trigger the payment to reprocess                                                                                                    |
| condition                                                | the payment transaction.                                                                                                    |
| sent to NPS and certified and signed                     | system will retrigger the payment to<br>reprocess to determine whether the<br>producer is overpaid or underpaid. A<br>transaction will be sent to NPS or NRRS, as<br>applicable.                                                                                                    |
| sent to NPS but were not certified and/or signed         | original amount in NPS will be canceled<br>and the system will retrigger the payment to<br>reprocess. The new payment amount will<br>be listed in NPS for certification and<br>signature, if all eligibility requirements are<br>met.                                                       |
| <b>not</b> sent to NPS because of a nonpayment condition | <ul> <li>payment amount will be deleted.</li> <li>system will retrigger the payment to<br/>reprocess to determine whether the<br/>producer is overpaid. A receivable may<br/>be created in NRRS if a portion of the<br/>original payment amount was certified<br/>and/or signed.</li> </ul> |

## A Overview

NAP Payment Calculator Worksheets have been developed by the National Office and **must** be used by County Offices to manually calculate 2015 and 2016 NAP payments for:

- yield based crops without HMP, CMP or DMP
- value loss crops
- grazing crops.

**Note:** CCC-576A (10-19-15) will be a manual payment calculation for yield based crops with HMP, CMP or DMP

Separate NAP Payment Calculator Worksheets have been provided for:

- CCC-576A-EZ for yield based crops without HMP, DMP, or CMP
- CCC-576B for graduated price crops
- CCC-576B for non-graduated price crops
- CCC-576C for grazing crops.

### **B** Accessing and Saving Worksheets

The following table provides instructions for accessing and saving the NAP Payment Calculator Worksheets.

| Step | Action                                                                                                    |  |  |
|------|----------------------------------------------------------------------------------------------------|--|--|
| 1    | Access the DAFP Home Page at http://fsaintranet.sc.egov.usda.gov/dafp/.                                                                                           |  |  |
| 2    | CLICK "CCC-576A-EZ without HMP, CMP, or DMP, "CCC-576B                                                                                                    |  |  |
|      | (Graduated)", "CCC-576B (Non-Graduated)", or "CCC-576C". A "File                                                                                                  |  |  |
|      | Download" dialog box will be displayed for the applicable crop year.                                                                                              |  |  |
| 3    | CLICK " <b>Open</b> " in the "File Download' dialog box.                                                                                                    |  |  |
| 4    | At the top of the screen, between the toolbar and the window, the following security warning will be displayed.                                                   |  |  |
|      | Security Warning Macros have been disabled. Enable Content                                                                                                    |  |  |
|      | CLICK "Enable Content".<br>Note: This step needs to be performed every time the worksheet is opened.                                                              |  |  |
|      | <b>Warning:</b> Do <b>not</b> attempt to permanently enable macros because this will make the calculator unusable and could potentially create a security breach. |  |  |

\_\_\*

### \*--434 NAP Payment Calculator Worksheets (Continued)

**B** Accessing and Saving Worksheets (Continued)

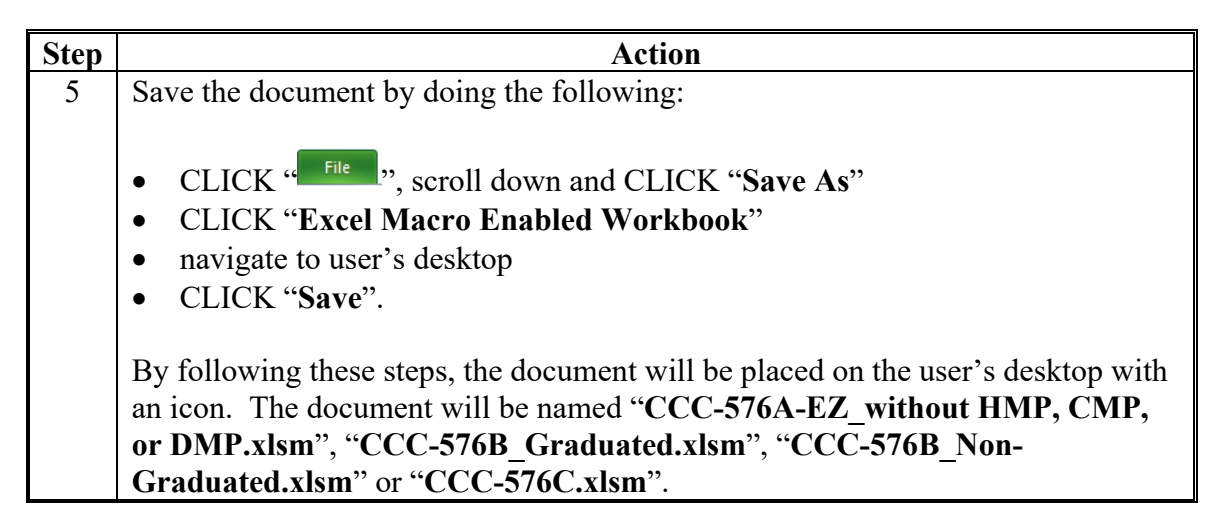

**Note:** The NAP payment calculator worksheets are for FSA internal use **only** and will **not** be distributed.

#### **C** Creating Folders for NAP Payment Calculators Worksheets

The following table provides instructions for creating folders to enable saving NAP payment calculator worksheets.

| Important: These instructions only need | to be completed one time. |
|-----------------------------------------|---------------------------|
|-----------------------------------------|---------------------------|

| Step | Action                                                                                                |
|------|----------------------------------------------------------------------------------------------------|
| 1    | Do either of the following:                                                                           |
|      | • on the desktop, DOUBLE CLICK "My Computer" My Computer                                              |
|      | • at the bottom left corner of user's screen, RIGHT CLICK "Start" <b>Example</b> and CLICK "Explore". |
| 2    | DOUBLE CLICK "(S:)" drive.                                                                            |
| 3    | DOUBLE CLICK "Service Center" folder.                                                                 |
| 4    | DOUBLE CLICK "FSA" folder.                                                                            |
| 5    | CLICK "Make a new Folder". If this option is not available, right click in the                        |
|      | blank white area within the folder window, CLICK "New", and then CLICK                                |
|      | "New Folder".                                                                                         |

### \*--434 NAP Payment Calculator Worksheets (Continued)

| Step | Action                                                                                                    |
|------|----------------------------------------------------------------------------------------------------|
| 6    | A new folder will be placed in the "S:\Service_Center\FSA" folder, with the                                     |
|      | default name "New Folder".                                                                                      |
| 7    | The new folder <b>must</b> be renamed. RIGHT CLICK, "New Folder" and                                            |
|      | CLICK "Rename".                                                                                                 |
| 8    | Rename the folder as "201X_CCC-576A-EZ_Worksheets", "201X_CCC-<br>576B_Worksheets", "201X_CCC-576C_Worksheets". |
|      | Note: 201X is 2015 or 2016 as applicable.                                                                       |

C Creating Folders for NAP Payment Calculator Worksheets (Continued)

Note: Creating the new "2015\_CCC-576A\_Worksheets", "2015\_CCC-576B\_ Worksheets", "2015\_CCC-576C\_Worksheets" folder(s) only needs to be done one time at each Service Center for each crop year. All CCC-576A, CCC-576B, CCC-576C worksheets for a crop year can be saved to this location, as applicable. Each folder will need to be created for the specific worksheet (that is CCC-576A-EZ, CCC-576B, and CCC-576C).--\*

# \*--434 NAP Payment Calculator Worksheets (Continued)

## **D** Saving NAP Payment Calculator Worksheets

The following table provides instructions for saving NAP Payment Calculator Worksheets.

| Step | Action                                                                                                    |
|------|----------------------------------------------------------------------------------------------------|
| 1    | CLICK " <sup>File</sup> ", scroll down and CLICK "Save As". CLICK "Excel Macro<br>Enabled Workbook".                                                          |
| 2    | Navigate to "S:\Service Center\FSA\201X_CCC-576A-EZ_Worksheets",<br>"201X_CCC-576B_Worksheets", or "201X_CCC-576C_Worksheets".<br>2015 or 2016 as applicable. |
|      | <b>Note:</b> State Offices may create a subfolder if preferred, but the subfolder <b>must</b> be located within S:\Service Center\FSA\.                       |
|      | In the "File name:" block, enter the file name as, "NAP_201X_{County name}_{State abbr}_{Producer name}_{Unit number}_{#of#}".                                |
|      | <b>Notes: "{County name}</b> " is the name of the county where the unit is physically located.                                                                |
|      | "{ <b>State abbr</b> }" is the 2-alpha State abbreviation, such as "MD" for Maryland, where the unit is physically located.                                   |
|      | "{ <b>Producer name</b> }" is the name of the producer for which the worksheet is being completed.                                                            |
|      | "{ <b>Unit number</b> }" is the unit number for which the worksheet is being completed.                                                                       |
|      | "{ <b>#of#</b> }" is the worksheet number out of the total number of worksheets completed for a specific producer and unit within a State and county.         |

435-444 (Reserved)

## \*--Section 3 2017 and Future NAP Payment Processing

## 445 Payment Processing

## **A** Computing Payments

The automated payment process is an integrated process that reads a wide range of files to:

- determine whether a payment should be issued
- calculate the amount that should be issued.

The following describes the system processing sequence to calculate a NAP payment for producers through the payment process.

| Step | Action Performed by the System                                                            |
|------|-------------------------------------------------------------------------------------------|
| 1    | Reads the Application for Payment file to ensure that COC has approved the                |
|      | producer's application for payment.                                                       |
| 2    | Reads the crop table to determine the payment rate, unharvested and prevented             |
|      | planted payment factors, carrying capacity, and grazing period days, if                   |
|      | applicable, for each crop and crop type for the selected producer.                        |
| 3    | Calculates the loss amount for each unit, crop and crop type for the selected             |
|      | producer. The loss amounts are "totaled" for the crop by the payment                      |
|      | grouping. Rounds the result to whole dollars. The following forms can be                  |
|      | used to verify gross payment amounts:                                                     |
|      |                                                                                           |
|      | • CCC-576B according to 1-NAP (Rev. 2), Exhibit 54                                        |
|      |                                                                                           |
|      | • CCC-576A-EZ according to 1-NAP (Rev. 2), Exhibit 55                                     |
|      |                                                                                           |
|      | • CCC-5/6A according to 1-NAP (Rev. 2), Exhibit 56 for NAP Yield Based Crops              |
|      | with Multiple Markets and/or Multiple Final Uses                                          |
|      | - OCO 57(A A                                                                              |
|      | • CCC-5/0A-A.                                                                             |
| 4    | For payment entities, determines the following from the entity file:                      |
|      |                                                                                           |
|      | • members                                                                                 |
|      | • each member's actual share by reading the entity file.                                  |
| 5    | Reads the eligibility file and the gross revenue ineligibility file for the selected      |
|      | producer and members of payment entities, if applicable, to determine whether the         |
|      | producer or member is eligible for payment.                                               |
|      | Notes See 1 NAD (Derr 2) ashressen 700 I for cligibility and differences light            |
|      | <b>Note:</b> See 1-INAP (Rev 2), subparagraph /00 1 for eligibility conditions applicable |
|      | IO NAP.                                                                                   |

# \*--445 Payment Processing (Continued)

# A Computing Payments (Continued)

| Step | Action Performed by the System                                                                                                    |                                                                                                    |
|------|----------------------------------------------------------------------------------------------------|----------------------------------------------------------------------------------------------------|
| 6    | Reads the following:                                                                                                    |                                                                                                    |
|      | <ul> <li>SCIMS for name and address</li> <li>Eligibility System</li> <li>entity and joint operation file in recording county</li> <li>combined producer information</li> </ul> |                                                                                                    |
| 7    | Step                                                                                                    | Action                                                                                                    |
|      | 1                                                                                                    | <ul> <li>Determines the net payment amount for each crop, by multiplying the following:</li> <li>calculated payment amount, determined in step 3, times</li> <li>member share, if applicable.</li> <li>Rounds the result to whole dollars.</li> <li>Note: At this level, crop is defined by the crop, crop type, planting period, intended use, and practice.</li> <li>Totals the net payment amounts for all crop types with the same payment grouping (pay crop code, pay type code, and planting period), by completing the following:</li> <li>adds positive calculated payment amounts</li> </ul> |
|      |                                                                                                    | <ul> <li>subtracts negative calculated payment amounts.</li> </ul>                                                                                                    |
| 8    |                                                                                                    | Reads the payment limitation file to determine the effective payment limitation for multi-county producers and members of combinations.                                                                                                    |
| 9    |                                                                                                    | Determines prior payments issued to the producer or member. If the producer<br>or member received payments, the prior payments are accumulated first by<br>crop type and then by payment grouping.                                                                                                    |
| 1    | 0                                                                                                    | Computes the total payment to be issued to the producer by subtracting prior<br>payments issued from earned payment amounts determined in step 7.<br>If the earned payment amounts determined in step 7 are greater than prior<br>payments issued, the system will determine whether the producer or member<br>can be paid because of payment limitation. If the producer has not reached<br>payment limitation, the earned payment amounts can be issued to the<br>producer or member up to the effective payment limitation.                                                                         |
| 1    | 1                                                                                                    | Accumulates the earned payment amounts computed in step 10 and sends 1 total payment amount to the accounting system.                                                                                                    |

## \*--445 Payment Processing (Continued)

## **B** Triggering Payments

Payment will be triggered through events that occur throughout the system. As a result, processing will be behind the scenes. Calculations and determinations will occur during the evening and nighttime hours without user intervention.

| Trigger Type | Description                                                                                                |
|--------------|----------------------------------------------------------------------------------------------------|
| Initial      | Upon release of the web-based payment software, a process will                                             |
|              | automatically run to determine all 2011 and subsequent crop year                                           |
|              | CCC-576's that are approved for payment. This will initiate the process                                    |
|              | described in subparagraph A and does <b>not</b> require any County Office user                             |
|              | interaction.                                                                                               |
|              | • Payments will be sent to NPS for certification and signature.                                            |
|              | • Overpayment will be sent to NRRS.                                                                        |
| Primary      | Once the initial payments are triggered, subsequent payments will be                                       |
|              | initiated when County Office users approve CCC-576. Entering COC                                           |
|              | approval date initiates the payment process for the selected CCC-576's.                                    |
|              | <b>Note:</b> Changes to CCC-576 that result in an approval date being                                      |
|              | reentered will trigger a payment that may result in an additional payment or receivable being established. |
| Secondary    | Payments that cannot be issued during any payment process are sent to the                                  |
|              | Nonpayment Register. If a condition causing the producer to be on the                                      |
|              | Nonpayment Register is corrected, the payment will be triggered to                                         |
|              | reprocess to determine whether the payment can be issued.                                                  |
| Tertiary     | The payment system will periodically recalculate all payments.                                             |
| <u> </u>     |                                                                                                    |

### A Payment Cancellation

After payment processing has been completed, County Offices shall review the NPS Payment Worklist to ensure that the correct payments have been generated. The user should complete the following if an error is determined:

- payment should not be signed in NPS
- take action to "Hold for Cancel by Program" in NPS according to 1-FI
- condition causing the incorrect payment should be corrected.

#### **B** User Intervention

User intervention is not allowed for the cancellation process. If the condition causing the incorrect payment is corrected, the system will automatically cancel the unsigned payment and recalculate the payment amount owed.

If the payment amount is determined to be incorrect and the payment has been signed in NPS, the payment can no longer be canceled. The producer will be underpaid or overpaid after the condition causing the incorrect payment has been corrected.--\*

#### \*--447 Payment Reports

### A Web-Based Common Payment Reports

Web-based NAP payment reports are provided through the Common Payment Report Process. The following reports are available through the Common Payment Report Menu:

- Nonpayment/Reduction Report
- Payment History Report
- Submitted Payment Report
- Submitted Overpayment Report
- Pending Overpayment Report
- Insufficient Funds Report
- ECPR.

#### **B** Accessing the Web-Based Common Payment Reports

9-CM contains complete information on all the common reports.--\*

#### \*--448 CCC-576E, NAP Estimated Calculated Payment Report

### A Details on the Web-Based CCC-576E

CCC-576E is a computer-generated document that lists all the calculated payment amounts for a producer based on the data currently loaded in the NAP Application for Payment file.

#### CCC-576E:

- summarizes the payment data, by payment crop groupings
- calculates a projected payment the producer may be eligible to receive.
- **Reminder:** Crops are grouped for payment purposes by unit, payment crop code, payment crop type, and planting period. All matching payment crop codes, payment type codes, and planting periods are considered 1 crop for payment purposes. County Offices shall review NCT to determine which crops are grouped together.

#### **B** What Is Not on CCC-576E

CCC-576E does not interface to any of the following:

- subsidiary file to determine producer eligibility
- entity file to determine member information
- payment limitation file.

### C Distributing CCC-576E's

CCC-576E has been developed to give producers a projection of the potential payment they may be eligible to receive.

County Offices shall ensure that all producers applying for NAP benefits receive CCC-576E.--\*

# **D** Example of CCC-576E

The following is an example of a system-generated CCC-576E.

| d Payment Report                                                                                                    |                 |
|----------------------------------------------------------------------------------------------------|-----------------|
| Previous Print Next                                                                                                    |                 |
| CCC-576E     UNITED STATES DEPARMENT OF AGRICULTURE     Date : 10/12/20       (05-01-2011)     FARM SERVICE AGENCY                                                                                                    | 18              |
| BALDY, ELTON TAYLOR       2017 Noninsured Assistance Program       County: Colqu         431 HILL RD       2017 Noninsured Assistance Program       County: Colqu         NORMAN PARK, GA 31771       Estimated Calculated Payment Report       State: Georg                                                                                                    | litt<br>gia     |
| Dort A JCDOSS DAYMENT DATA FOR YTELD-BASED CDODS                                                                                                    |                 |
| Unit No : 001830 Pay Crop Name : PEAS Pymt Crop Code : 0067 Pymt Crop Type Code : 001 Planting Period : 01<br>Coverage Lv : 65% Payment Lv : 100% Status : Disapproved                                                                                                    |                 |
| Crop IU Crop Stg Prac Csh Aprv Share Planted PP Yield HMP/ DMP Fnl Fnl Disaster Prod. Net Paymt Pymt Salv Ca<br>Type Stat Dst Loss Acres CMP Pymt Mkt Level To Prod. Rate Factor Value Pyr<br>Use Use Count For (                                                                                                    | alc<br>mt<br>1) |
| PNK         FH         H         N         Y         1.0000         23.0000         11.00         N/A         N/A         FH         I         164.4500         306.00         -141.55         67.0000         1.0000         \$\$0         \$\$9,4           PNK         FH         U         N         Y         1.0000         6.9500         11.00         N/A         N/A         FH         I         49.6925         0.00         49.69         67.0000         0.5500         \$\$1.8                                                                                                    | 84              |
|                                                                                                    | \$0             |
| Coverage Lv : 65% Payment Lv : 100% Status : Approved Diagram L Coverage Lv : 65% Payment Lv : 100% Status : Approved Status : Approved St       |                 |
| Type Stat Dst Loss Acres Acres CMP Pymt Mt Level To Prod. Rate Factor Value Py<br>Use Use Count For For With Count For Count For York                                                                                                    | mt<br>1)        |
| GRN         FH         U         N         Y         1.0000         5.2000         1.70         N/A         FH         I         5.7460         0.00         5.75         1,193.0000         0.4300         \$0         \$2,9           Unit Total \$2,9                                                                                                    | 48<br>48        |
| TOTAL PROJECTED 2017 NONINSURED ASSISTANCE PROGRAM PAYMENT \$2,9                                                                                                    | 48              |
| DISCLAIMER: The payment data reflected on this Estimated Calculated Payment Report includes payment amounts based on program eligibility. The calculated payme<br>amounts reflected on this report may vary due to changes in payment acres, payment yields, producer eligibility, producer payment share, crop production, payment<br>factor, and/or payment limitation. The distribution of this Estimated Calculated Payment Report does not in any way obligate CCC to disburse the payment amounts<br>reflected.                                                                                                    | ent             |
| (1) For yield-based crops with a stage of H or UH, disaster level is determined by multiplying acres times yield times coverage level. The calculated payment is the result of net production for payment times payment rate times payment factor times payment level minus salvage value times share. For vield based ensure with a stage of Po or UH, disaster level is determined by multiplying acres times yield times coverage level. The calculated payment is the result of net production for payment times payment rate times payment factor times payment level minus salvage value times share.                                                                                                    |                 |
| planted acres times 35%. Net production for payment is determined by multiplying approved yield, times the result of (prevented planted acres minus disaster level),<br>minus assigned production. The calculated payment is the result of net production for payment times payment rate times payment factor times payment level times<br>share.                                                                                                    |                 |
| For yield based crops with a stage of PP when there are multiple crop types within a pay group, the calculated payment is determined as follows:                                                                                                    |                 |
| <ul> <li>b. Determine the total eligible prevented planted acres by subtracting the prevented planted acres in the prevented planted acres for the prevented planted acres for the prevent</li></ul> | nat<br>ach      |
| e. Determine the net production for payment for the crop type by multiplying the approved yield, times eligible prevented planted acres, minus assigned production.<br>f. The calculated payment amount for the crop type is determined by multiplying the following: net production for payment, times payment rate, times prevented<br>planted payment factor, times payment level times share.                                                                                                    |                 |
| (2) For value loss crops, disaster level is determined by multiplying the smaller of the field market value A or the Producer Selected Maximum Dollar Value times<br>coverage level. The calculated payment is the result of crop Loss (disaster level minus field market value B) times x Price Coverage Percentage x Producer Share minu<br>salvage value. For value loss crops that are harvested at the time of disaster or immediately after disaster the calculated payment is the result of crop Loss (disaster<br>level minus field market value B) times Unharvested Factor x Price Coverage Percentage minus salvage value.                                                                                                    | z               |
| (3) For grazing crops, expected AUD is the result of dividing the result of (acres times share) by carrying capacity times grazing period days times AUD adjusted factor<br>Adjusted AUD Loss is the result of multiplying expected AUD times AUD loss percent minus the result of (share time assigned AUD). The calculated payment is the<br>result of total adjusted AUD loss minus the result of (total expected AUD times 50%) times AUD value times payment level.                                                                                                    | or.             |
| a. Determine the disaster level for the prevented planted acres for the crop type, for each unique carrying capacity, grazing days, and prevented payment factor by adding all planted acres plus prevented planted acres times 35%.                                                                                                    | _               |
| <ul> <li>betermine the total eligible prevented planted acres for the crop type for each unique carrying capacity, grazing days, and prevented payment factor by subtracting the prevented planted acres minus the prevented planted acres minus the prevented planted disaster level.</li> <li>c. Determine the crop value for each crop type for each unique carrying capacity, grazing days, and prevented payment factor by calculating the following: ([1.0 acres divided by carrying capacity] times grazing days) times payment rate(AUD value) times prevented payment factor.</li> <li>d. Determine the disaster level acres for the pay group by adding all disaster level acres for all crop types with prevented planted acres.</li> <li>e. Determine the eligible prevented planted acresage to be distributed (highest to lowest crop value) for the pay group by adding all creas for all crop</li> </ul>                                                                                                    |                 |
| 84.04.57 PM]                                                                                                    |                 |

# **D** Example of CCC-576E (Continued)

| Maximumal Analytican Technology (MATI). Technology - Schendard (March 194 | Transf Transf                                                                                                    |
|---------------------------------------------------------------------------|----------------------------------------------------------------------------------------------------|
| enander er enanderer regennerer i regenner i neundere veronerer           | types within the pay group and subtracting the disaster level acres for the pay group.<br>1. Attribute the total eligible prevented acres for the pay group based on the highest crop value determined in 3c, not to exceed the number of eligible prevented<br>planted acres for the pay group in 3c. All remaining acres for the prevented planted pay group shall be attributed in crop value order (highest to lowest) prevented<br>planted line items with approved notice of loss, not to exceed the number of prevented planted acres for that crop type.<br>3. Determine the net production for payment for the applicable crop type in 3f by calculating: AUDs ([eligible prevented planted acres in 3f divided by carrying capacity]<br>times grazing days], minus assigned AUDs times share.<br>h. The calculated payment around for the applicable crop type in 3f is determined by multiplying the following: net production for payment for the applicable crop type<br>in 3g, times AUD value, times prevented planted payment factor, times payment level. |
|                                                                           | NOTE: If a calculated payment equals zero, this is the result of either the crop type not having an approved Notice of Loss on file and a loss is present for the crop type or it is the actual payment calculation.                                                                                                    |
|                                                                           |                                                                                                    |
|                                                                           | 7/8/1000 <b>// 1000</b>                                                                                                    |
|                                                                           |                                                                                                    |
|                                                                           |                                                                                                    |
|                                                                           |                                                                                                    |
|                                                                           |                                                                                                    |
|                                                                           |                                                                                                    |
|                                                                           |                                                                                                    |
|                                                                           |                                                                                                    |
|                                                                           |                                                                                                    |
|                                                                           |                                                                                                    |
|                                                                           |                                                                                                    |
|                                                                           |                                                                                                    |
|                                                                           |                                                                                                    |
|                                                                           |                                                                                                    |
|                                                                           |                                                                                                    |
|                                                                           |                                                                                                    |
|                                                                           |                                                                                                    |
|                                                                           |                                                                                                    |
|                                                                           |                                                                                                    |
|                                                                           |                                                                                                    |
|                                                                           |                                                                                                    |
|                                                                           |                                                                                                    |
|                                                                           |                                                                                                    |
|                                                                           |                                                                                                    |
|                                                                           |                                                                                                    |
|                                                                           |                                                                                                    |
|                                                                           |                                                                                                    |
|                                                                           |                                                                                                    |
|                                                                           |                                                                                                    |
|                                                                           |                                                                                                    |
|                                                                           |                                                                                                    |
|                                                                           |                                                                                                    |
|                                                                           |                                                                                                    |
| https://intranet-apps.fsa.usda.gov/nap/payments/ecprReport.do[10/12/2018- | 1.04.57 PM]                                                                                                    |
|                                                                           | *                                                                                                    |

### E Information on CCC-576E

CCC-576E contains information for all crop losses for the selected producer, including the following:

• detail payment calculation by crop, crop type, and intended use

**Note:** The crop listed on CCC-576E is the pay crop name, not the crop name.

- calculated NAP payment amount unit totals by payment groupings as defined by the crop table
- total projected amount.

CCC-576E is organized and contains data according to the following:

- Part A yield-based crops, excluding crops with an intended use of RS or SE
- Part B value loss crops, excluding ginseng, floriculture, and crops with an intended use of RS or SE
- Part C grazing crops
- Part D ginseng crop losses
- Part E floriculture crop losses
- Part F apple losses
- Part G apricot losses
- Part H asparagus losses
- Part I chia losses
- Part J chicory losses.--\*

### E Information on CCC-576E (Continued)

- Part K gailon losses
- Part L greens losses
- Part M peach losses
- Part N pear losses
- Part O plumcot losses
- Part P plum losses
- Part Q prune losses
- Part R rambutan losses
- Part S rhubarb losses
- Part T strawberry losses
- Part U tangerine losses
- Part V tomato losses
- Part W yu cha losses
- Part X beet losses
- Part Y onion losses
- Part Z pepper losses
- Part AA broccolo-caluo losses
- Part BB galango losses
- Part CC broccoli losses
- Part DD cabbage losses
- Part EE sweet potato losses.--\*

### **F** CCC-576A Field Descriptions

If a producer does not have crop data for at least 1 crop for a particular part, the message, "An application has not been filed for this type of crop." will be printed in the applicable part of CCC-576E.

The following table describes information printed on CCC-576E.

| Field                                                                                                    | Description                                                                                                    |  |  |
|----------------------------------------------------------------------------------------------------|----------------------------------------------------------------------------------------------------|--|--|
| Producer Name,                                                                                                    | Producer name, mailing address, 4-digit ID number, and ID type.                                                                                                    |  |  |
| Address, and ID                                                                                                    | CCC-576E's are producer specific; therefore, only one CCC-576E will                                                                                                    |  |  |
| Number                                                                                                    | be generated for each producer.                                                                                                    |  |  |
| ]                                                                                                    | Part A - Gross Payment Data for Yield-Based Crops                                                                                                    |  |  |
| Part A contains da<br>file and will print i                                                                                                    | Part A contains data for all yield based crops loaded in the NAP Application for Payment file and will print in Part A with the following 3 exceptions:                                                      |  |  |
| • if the crop is given intended use of Parts D through Part A                                                                                                    | nseng or floriculture, or starting in 2003, is a crop group with an "RS" or "SE", the yield-based data, if present, prints in CCC-576E, a Z and AA through EE, as applicable, with all data and headings for |  |  |
| Note: See this<br>on the re                                                                                                    | subparagraph for CCC-576E organization for a list of applicable parts eport.                                                                                                    |  |  |
| • if the yield-based crop also has a grazing record present for the pay group, the yield-based data prints in CCC-576E, Part C, with all the data and headings for Part A |                                                                                                    |  |  |
| • if the yield-base                                                                                                    | • if the vield-based crop had an intended use of "FG" or "SD" and part or all of the acres                                                                                                    |  |  |
| had a final use of with all the data                                                                                                    | of "GZ", the yield-based data, if present, prints in CCC-576E, Part C, a and headings for Part A.                                                                                                    |  |  |
| The following info                                                                                                    | prmation is printed for each crop record on the Application for Payment.                                                                                                    |  |  |
| Payment Level                                                                                                    | The payment level of 55 percent.                                                                                                    |  |  |
| Pay Crop Name                                                                                                    | Pay crop name for the crop.                                                                                                    |  |  |
| Pay Crop                                                                                                    | Pay crop from the crop table for the specified crop, crop type, and<br>intended use for the crop on which the application for payment was                                                                    |  |  |
| Pay Type                                                                                                    | Pay type from the crop table for the specified crop, crop type, and                                                                                                    |  |  |
|                                                                                                    | intended use for the crop on which the application for payment was                                                                                                    |  |  |
| Planting Period                                                                                                    | Applicable planting period for the specified crop.                                                                                                    |  |  |
| Unit Number                                                                                                    | Unit number for the producer and crop.                                                                                                    |  |  |
| Crop Type                                                                                                    | Crop type name or abbreviation.                                                                                                    |  |  |
| Fnl Use                                                                                                    | Intended or final use for the crop, as applicable.                                                                                                    |  |  |
|                                                                                                    |                                                                                                    |  |  |

| Field         | Description                                                                                                    |  |  |  |
|---------------|----------------------------------------------------------------------------------------------------|--|--|--|
| Stage         | Indicates whether the crop record is for:                                                                                                    |  |  |  |
|               |                                                                                                    |  |  |  |
|               | • harvested acreage (H)                                                                                                    |  |  |  |
|               | • unharvested acreage (UH)                                                                                                    |  |  |  |
|               | • prevented planted acres (PP).                                                                                                    |  |  |  |
| Practice      | Practice for the specified crop type and intended use.                                                                                                    |  |  |  |
|               | • "I" for irrigated acreage                                                                                                    |  |  |  |
|               | • "N" for nonirrigated acreage.                                                                                                    |  |  |  |
|               | <b>Note:</b> A separate line entry will be present if the producer has both irrigated and nonirrigated acres.                                                                                                |  |  |  |
| Aprv Loss     | Indicates whether an approved Notice of Loss is on file. This field is used<br>to determine whether a resulting payment calculation will or will not be<br>included in the payment calculation for the unit. |  |  |  |
|               | • "Y" indicates the approved Notice of Loss is on file.                                                                                                    |  |  |  |
|               | • A blank indicates an approved Notice of Loss is not on file.                                                                                                    |  |  |  |
|               | <b>Note:</b> See subparagraph B for information about the approved Notice of Loss flag and how it affects the calculated payment.                                                                            |  |  |  |
| Share         | Producer's share for the specified crop and crop type.                                                                                                    |  |  |  |
| Planted Acres | For harvested and unharvested planted acreage, as applicable, for the crop,                                                                                                    |  |  |  |
|               | crop type, and final use.                                                                                                    |  |  |  |
| PP Acres      | Prevented planted acreage for the crop, crop type, and intended use.                                                                                                    |  |  |  |
| Yield         | Producer's approved yield, irrigated or nonirrigated as applicable, for the                                                                                                    |  |  |  |
|               | crop, crop type, and intended use.                                                                                                    |  |  |  |

# F CCC-576A Field Descriptions (Continued)

| Field          | Description                                   |                                                                     |  |  |  |
|----------------|-----------------------------------------------|---------------------------------------------------------------------|--|--|--|
| Disaster Level | Calcula                                       | ated disaster level for the producer, crop, crop type, and intended |  |  |  |
|                | use.                                          |                                                                     |  |  |  |
|                |                                               | Calculation for harvested and unharvested crop stages.              |  |  |  |
|                | Calcula                                       |                                                                     |  |  |  |
|                | Step                                          | Calculation                                                         |  |  |  |
|                | 1                                             | Calculated acreage attributable to the producer is the result of    |  |  |  |
|                |                                               | multiplying:                                                        |  |  |  |
|                |                                               |                                                                     |  |  |  |
|                |                                               | • acres, times                                                      |  |  |  |
|                |                                               | • producer share.                                                   |  |  |  |
|                | 2                                             | Calculated disaster level for the producer is the result of         |  |  |  |
|                |                                               | multiplying:                                                        |  |  |  |
|                |                                               |                                                                     |  |  |  |
| • result of st |                                               | • result of step 1, times                                           |  |  |  |
|                |                                               | • approved yield, times                                             |  |  |  |
|                |                                               | • disaster level percent of 50 percent.                             |  |  |  |
|                | 2002 at                                       | nd future years calculation for prevented planted crop stage.       |  |  |  |
|                | Step                                          | Calculation                                                         |  |  |  |
|                | 1 Calculated disaster level is the result of: |                                                                     |  |  |  |
|                |                                               |                                                                     |  |  |  |
|                |                                               | • total acres for the pay group, plus                               |  |  |  |
|                |                                               | • prevented planted acres for the crop and crop type, times         |  |  |  |
|                |                                               | • 35 percent.                                                       |  |  |  |

# F CCC-576A Field Descriptions (Continued)

**Note:** Disaster level does not apply to a 2001 crop and crop type with a prevented planted crop stage.--\*

| Field          | Description                                                         |                                                                                                    |  |  |
|----------------|---------------------------------------------------------------------|----------------------------------------------------------------------------------------------------|--|--|
| Net Production | Net production for "harvested" (H) and "unharvested" (UH) for the   |                                                                                                    |  |  |
|                | specified crop, crop type, and intended use is determined according |                                                                                                    |  |  |
|                | to the following.                                                   | THEN the producer's not production is the                                                                    |  |  |
|                | IF COC has                                                          | result of                                                                                                    |  |  |
|                | adjusted the                                                        | • COC-adjusted production for the unit,                                                                      |  |  |
|                | producer's actual                                                   | multiplied times                                                                                             |  |  |
|                | production                                                          | • producer share in the unit.                                                                                |  |  |
|                | assigned<br>production                                              | • COC-assigned production for the unit, plus                                                                 |  |  |
|                |                                                                     | • actual production for the unit, minus                                                                      |  |  |
|                |                                                                     | • production not to count, multiplied times                                                                  |  |  |
|                | not adjusted or                                                     | • actual production for the unit minus                                                                       |  |  |
|                | assigned                                                            | <ul> <li>actual production for the unit, minus</li> <li>production not to count, multiplied times</li> </ul> |  |  |
|                | production                                                          | <ul> <li>producer share in the unit.</li> </ul>                                                              |  |  |
|                | Net production f                                                    | for "prevented planted" (PP) for the specified crop,                                                         |  |  |
|                | crop type, and ir following:                                        | ntended use is determined according to the                                                                   |  |  |
|                | • planted acrea                                                     | age, multiplied times                                                                                        |  |  |
|                | • approved yie multiplied ti                                        | eld for the crop, crop type, and intended use, mes                                                           |  |  |
|                | • producer sha                                                      | are for the unit, minus                                                                                      |  |  |
|                | • assigned pro                                                      | duction.                                                                                                    |  |  |
|                |                                                                     |                                                                                                    |  |  |

# F CCC-576A Field Descriptions (Continued)

| Field          | Descriptio                                                                                                    |  |  |  |
|----------------|----------------------------------------------------------------------------------------------------|--|--|--|
| Net Production | Net production for payment for "harvested" (H) and "unharvested"                                                                                                    |  |  |  |
| for Payment    | (UH) crop, crop type, and final use is determined according to the following:                                                                                       |  |  |  |
|                | • disaster level, minus                                                                                                    |  |  |  |
|                | • For 2001, net production for payment for "prevented planted" (PP) for the specified crop, crop type, and intended use will be the same value as "Net Production". |  |  |  |
|                | • For 2002 and future years, net production for payment for PP crop and crop type is determined according to the following:                                         |  |  |  |
|                | • share, times                                                                                                    |  |  |  |
|                | • applicable yield, times                                                                                                    |  |  |  |
|                | • the result of:                                                                                                    |  |  |  |
|                | • PP acres, minus                                                                                                    |  |  |  |
|                | • disaster level, minus                                                                                                    |  |  |  |
|                | • assigned production, if applicable.                                                                                                    |  |  |  |
| Payment Rate   | Payment rate from the crop table for the specified crop code, crop                                                                                                  |  |  |  |
|                | type, intended or final use, as applicable, and planting period.                                                                                                    |  |  |  |
| Payment Factor | Applicable payment factor from the crop table for harvested,                                                                                                    |  |  |  |
|                | unharvested, and prevented planted crops.                                                                                                    |  |  |  |
|                | <b>Note:</b> The payment factor is 1.0000 if the crop stage is unharvested and the producer's net production is greater than the disaster level.                    |  |  |  |

# F CCC-576A Field Descriptions (Continued)

### Fie Description Salvage Value Salvage value attributable to the producer is determined by multiplying the following: • total salvage value for the unit for the crop and crop type, times • producer share in the unit. Calculated payment for "harvested" (H) and "unharvested" (UH) crop, Calculated crop type, and intended use is determined according to the following: Payment • net production for payment, multiplied times • payment rate, multiplied times • payment factor, multiplied times • payment level, minus • salvage value. **Note:** If the approved loss field is blank, this indicates the Notice of Loss is not on file or not in an approved status. If the calculated payment resulted in a positive amount, the calculated payment equals zero. Calculated payment for the harvest stage of "prevented planted" "PP" for the specified crop, crop type, and intended use is determined by multiplying the following: net production for payment, times • payment rate, times payment factor, times payment level. • **Note:** If the approved loss field is blank, this indicates the Notice of Loss is not on file or not in an approved status. If the calculated payment resulted in a positive amount, the calculated payment equals zero.

#### F CCC-576A Field Descriptions (Continued)

\*

# F CCC-576A Field Descriptions (Continued)

| Field                                                                                  | Descriptio                                                                |  |  |  |
|----------------------------------------------------------------------------------------|---------------------------------------------------------------------------|--|--|--|
|                                                                                        | Part B - Gross Payment Data for Value Loss Crops                          |  |  |  |
| Part B contains da                                                                     | ta for all application records for value loss, except ginseng and         |  |  |  |
| floriculture and th                                                                    | ose crops included in this subparagraph for CCC-576E organization, that   |  |  |  |
| have been loaded in the NAP Application for Payment file. The following information is |                                                                           |  |  |  |
| printed for each crop record on the crop table.                                        |                                                                           |  |  |  |
| Pay Crop Name                                                                          | Pay crop name for the crop.                                               |  |  |  |
| Pay Crop                                                                               | Pay crop from the crop table for the specified crop, crop type, and       |  |  |  |
|                                                                                        | intended use for the crop on which the application for payment was        |  |  |  |
|                                                                                        | filed.                                                                    |  |  |  |
| Pay Type                                                                               | Pay type from the crop table for the specified crop, crop type, and       |  |  |  |
|                                                                                        | intended use for the crop on which the application for payment was        |  |  |  |
| Direction - Dania d                                                                    | filed.                                                                    |  |  |  |
| Planting Period                                                                        | The applicable planting period for the specified crop.                    |  |  |  |
| Unit Number                                                                            | Unit number for the producer and crop.                                    |  |  |  |
| Crop Type                                                                              | Crop type name or abbreviation.                                           |  |  |  |
| Int Use                                                                                | Intended or final use for the crop.                                       |  |  |  |
| Aprv Loss                                                                              | Indicates whether an approved Notice of Loss is on file.                  |  |  |  |
|                                                                                        |                                                                           |  |  |  |
|                                                                                        | • "Y" indicates the approved Notice of Loss is on file                    |  |  |  |
| • A blank indicates an approved Notice of Loss is <b>not</b> on file.                  |                                                                           |  |  |  |
|                                                                                        |                                                                           |  |  |  |
|                                                                                        | <b>Note:</b> See subparagraph B for information about the approved Notice |  |  |  |
|                                                                                        | of Loss flag and how it affects the calculated payment.                   |  |  |  |
| Share                                                                                  | Producer's share in the crop and crop type.                               |  |  |  |
| Field Market                                                                           | Field Market Value A.                                                     |  |  |  |
| Value A                                                                                |                                                                           |  |  |  |
| Disaster Level                                                                         | Calculated disaster level is determined by multiplying the following:     |  |  |  |
|                                                                                        | T' 11 M. J. 4 37 Jac. A. Alan                                             |  |  |  |
|                                                                                        | • Field Market value A, times                                             |  |  |  |
|                                                                                        | • disaster level percent of 50 percent.                                   |  |  |  |
| Inventory After                                                                        | Dollar Value of Inventory After Disaster for the specified crop and       |  |  |  |
| Disaster                                                                               | crop type.                                                                |  |  |  |
| Ineligible Cause                                                                       | Dollar Value of Ineligible Causes of Loss.                                |  |  |  |
| of Loss                                                                                |                                                                           |  |  |  |
| Field Market                                                                           | Field Market Value B.                                                     |  |  |  |
| Value B                                                                                |                                                                           |  |  |  |

# F CCC-576A Field Descriptions (Continued)

| Field          | Description                                                        |                                                                 |  |  |
|----------------|--------------------------------------------------------------------|-----------------------------------------------------------------|--|--|
| Calculated     | Determining the calculated dollar loss for the producer, crop, and |                                                                 |  |  |
| Dollar Loss    | crop t                                                             | op type is a 2-step process.                                    |  |  |
|                | Step                                                               | Calculation                                                     |  |  |
|                | 1                                                                  | Computed disaster level, minus                                  |  |  |
|                |                                                                    | Field Market Value B.                                           |  |  |
|                | 2                                                                  | • Calculated crop loss determined in step 1, multiplied times   |  |  |
|                |                                                                    | • producer's share in the unit.                                 |  |  |
| Payment Factor | Appro                                                              | oved unharvested payment factor from the crop table for the     |  |  |
| -              | specif                                                             | ied crop and crop type.                                         |  |  |
| Payment Level  | The pa                                                             | ayment level of 55 percent.                                     |  |  |
| Salvage Value  | Salvaş                                                             | ge value for the specified crop and crop type is determined     |  |  |
|                | by multiplying the following:                                      |                                                                 |  |  |
|                |                                                                    |                                                                 |  |  |
|                | • tota                                                             | otal salvage for the unit, times                                |  |  |
|                | • pro                                                              | <ul> <li>producer share in the unit.</li> </ul>                 |  |  |
| Calculated     | Calcu                                                              | lated payment is determined according to the following:         |  |  |
| Payment        |                                                                    |                                                                 |  |  |
|                | • calculated dollar loss, multiplied times                         |                                                                 |  |  |
|                | • unh                                                              | arvested payment factor, multiplied times                       |  |  |
|                | • pay                                                              | rment level, minus                                              |  |  |
|                | • salvage value.                                                   |                                                                 |  |  |
|                |                                                                    |                                                                 |  |  |
|                | Note:                                                              | If the "Aprv Loss" field is blank, the Notice of Loss is not on |  |  |
|                |                                                                    | file or not in an approved status. If the calculated payment    |  |  |
|                |                                                                    | resulted in a positive amount, the calculated payment equals    |  |  |
|                |                                                                    | Zero.                                                           |  |  |
|                |                                                                    |                                                                 |  |  |

# F CCC-576A Field Descriptions (Continued)

| Field                                                                                 | Description                                                                                                    |  |  |  |
|---------------------------------------------------------------------------------------|----------------------------------------------------------------------------------------------------|--|--|--|
|                                                                                       | Part C - Gross Payment Data for Grazing Crops                                                                                                    |  |  |  |
| Part C contains da<br>the NAP Applicat<br>data will print in l<br>after the applicabl | Part C contains data for all application records for grazing crops that have been loaded in<br>the NAP Application for Payment file. There will be 2 instances where yield-based crop<br>data will print in Part C and the amounts are totaled to determine the loss for the unit<br>after the applicable calculation has been completed for each part. If the: |  |  |  |
| • grazing crop al based data prin                                                     | so has a yield-based crop present for the same pay group, the yield<br>ts in CCC-576E, Part C, with all the data and headings for Part A                                                                                                    |  |  |  |
| • yield-based cro                                                                     | op had an intended use of "FG" or "SD" and part or all of the acres had                                                                                                    |  |  |  |
| • an actual use o                                                                     | f "GZ", the yield based data, if present, prints in CCC-576E, Part C,                                                                                                    |  |  |  |
| • with all the d                                                                      | ata and headings for Part A.                                                                                                    |  |  |  |
| Pay Crop Name                                                                         | y Crop Name Pay crop name for the crop.                                                                                                    |  |  |  |
| Payment Level                                                                         | The payment level of 55 percent.                                                                                                    |  |  |  |
| Pay Crop                                                                              | Pay crop from the crop table for the specified crop, crop type, and                                                                                                    |  |  |  |
|                                                                                       | intended use for the crop on which the application for payment was                                                                                                    |  |  |  |
| Pay Type                                                                              | Pay type from the crop table for the specified crop, crop type, and                                                                                                    |  |  |  |
| intended use for the crop on which the application for payment wa                     |                                                                                                    |  |  |  |
| Planting Period                                                                       | The applicable planting period for the specified crop.                                                                                                    |  |  |  |
| AUD Value                                                                             | The current AUD value is shown in subparagraph 503 C.                                                                                                    |  |  |  |
| Unit Number                                                                           | Unit number for the producer and crop.                                                                                                    |  |  |  |
| Crop Type                                                                             | Crop type name or abbreviation.                                                                                                    |  |  |  |
| Practice                                                                              | Practice for the specified crop type and intended use.                                                                                                    |  |  |  |
|                                                                                       | • "I" for irrigated acreage                                                                                                    |  |  |  |
|                                                                                       | • "N" for nonirrigated acreage.                                                                                                    |  |  |  |
|                                                                                       | Note: A separate line entry will be present if the producer has both                                                                                                    |  |  |  |
|                                                                                       | irrigated and nonirrigated acres.                                                                                                    |  |  |  |

# F CCC-576A Field Descriptions (Continued)

| Field                                                                                                    | Description                                                                                                    |                                                                                                 |  |  |
|----------------------------------------------------------------------------------------------------|----------------------------------------------------------------------------------------------------|-------------------------------------------------------------------------------------------------|--|--|
| Aprv Loss                                                                                                    | <ul> <li>Indicates whether an approved Notice of Loss is on file.</li> <li>"Y" indicates the approved Notice of Loss is on file.</li> <li>Blank indicates an approved Notice of Loss is not on file.</li> <li>Note: See subparagraph B for information about the approved Notice of Loss flag and how it affects the calculated payment.</li> </ul> |                                                                                                 |  |  |
|                                                                                                    |                                                                                                    |                                                                                                 |  |  |
|                                                                                                    |                                                                                                    |                                                                                                 |  |  |
|                                                                                                    |                                                                                                    |                                                                                                 |  |  |
| Share                                                                                                    | Produc                                                                                                    | er's share for the specified crop and crop type.                                                |  |  |
| Acres                                                                                                    | Planted                                                                                                    | l acreage for the specified crop and crop type.                                                 |  |  |
| Carrying<br>Capacity                                                                                                    | The ap<br>code ar                                                                                                    | The applicable carrying capacity from the crop table for the specified crop code and crop type. |  |  |
|                                                                                                    | <b>Note:</b> Carrying capacity is determined by the planting period for the crop pay group. See paragraph 107.5 for information about planting periods and carrying capacities.                                                                                                    |                                                                                                 |  |  |
| Animal Unit                                                                                                    | Determining the calculated animal unit for the crop and crop type is a 2-step process.                                                                                                    |                                                                                                 |  |  |
|                                                                                                    | Step Calculation                                                                                                    |                                                                                                 |  |  |
| 1       Calculated acreage attributable to the producer is the result o multiplying the following:         • acres times |                                                                                                    |                                                                                                 |  |  |
|                                                                                                    |                                                                                                    | • producer share in the unit.                                                                   |  |  |
|                                                                                                    | 2                                                                                                    | Calculated animal unit for the producer is the result of dividing the following:                |  |  |
|                                                                                                    |                                                                                                    | <ul><li>result of step 1, by</li><li>carrying capacity.</li></ul>                               |  |  |
| Grazing Days                                                                                                    | The appart                                                                                                    | plicable grazing days from the crop table for the specified crop code pp type.                  |  |  |

# **F** CCC-576A Field Descriptions (Continued)

| Fie             | Description                                                         |  |  |  |
|-----------------|---------------------------------------------------------------------|--|--|--|
| AUD             | AUD is determined by multiplying the following:                     |  |  |  |
|                 |                                                                     |  |  |  |
|                 | • animal unit, times                                                |  |  |  |
|                 | • grazing days.                                                     |  |  |  |
| AUD Adj Factor  | AUD adjusted factor.                                                |  |  |  |
| AUD Adjst       | AUD adjusted is determined by multiplying the following:            |  |  |  |
|                 |                                                                     |  |  |  |
|                 | • AUD, times                                                        |  |  |  |
|                 | AUD adj factor.                                                     |  |  |  |
| Expected AUD    | Expected AUD is determined by adding the following:                 |  |  |  |
|                 |                                                                     |  |  |  |
|                 | • AUD, plus                                                         |  |  |  |
|                 | • AUD adjst.                                                        |  |  |  |
|                 |                                                                     |  |  |  |
|                 | Note: The payment calculation stops at expected AUD if the approved |  |  |  |
|                 | displayed as zero                                                   |  |  |  |
| AUD Loss Factor | ALID loss factor                                                    |  |  |  |
| AUD Loss Factor | AUD loss is determined by multiplying the following:                |  |  |  |
| AUD LOSS        | TOD 1005 15 determined by multiplying the following.                |  |  |  |
|                 | • expected AUD, times                                               |  |  |  |
|                 | • AUD loss factor.                                                  |  |  |  |
| Assign AUD      | Assigned AUD.                                                       |  |  |  |
| Prd Shr Asn     | Producer share assigned AUD is determined by multiplying the        |  |  |  |
| AUD             | following:                                                          |  |  |  |
|                 | 5                                                                   |  |  |  |
|                 | • assigned AUD, times                                               |  |  |  |
|                 | • producer share in the unit.                                       |  |  |  |
| Adj AUD Loss    | Adjusted AUD loss is determined by subtracting the following:       |  |  |  |
|                 |                                                                     |  |  |  |
|                 | • AUD loss, minus                                                   |  |  |  |
|                 | • producer share assigned AUD.                                      |  |  |  |
| Total Exp. AUD  | Total expected AUD is determined by adding all values for expected  |  |  |  |
|                 | AUD.                                                                |  |  |  |
| Total Adj.      | Total adjusted AUD Loss is determined by adding all values for      |  |  |  |
| AUD Loss        | adjusted AUD loss.                                                  |  |  |  |

# F CCC-576A Field Descriptions (Continued)

| Field                                                                            | Description                                                          |  |  |
|----------------------------------------------------------------------------------|----------------------------------------------------------------------|--|--|
| AUD Covered by                                                                   | AUD covered by NAP is determined by multiplying the following:       |  |  |
| NAP                                                                              |                                                                      |  |  |
|                                                                                  | • total expected AUD, times                                          |  |  |
|                                                                                  | disaster level percent of 50 percent.                                |  |  |
| Net AUD for                                                                      | Net AUD for payment is determined by subtracting the following:      |  |  |
| Payment                                                                          |                                                                      |  |  |
|                                                                                  | • total adjusted AUD loss, minus                                     |  |  |
|                                                                                  | • AUD covered by NAP.                                                |  |  |
| AUD Prod                                                                         | AUD producer payment is determined by multiplying the                |  |  |
| Payment                                                                          | lollowing:                                                           |  |  |
|                                                                                  | • net AUD for payment times                                          |  |  |
|                                                                                  | • AUD value times                                                    |  |  |
|                                                                                  | <ul> <li>navment level</li> </ul>                                    |  |  |
| Par                                                                              | rt D - Gross Payment Data for Ginseng Crons                          |  |  |
| Part D contains data fo                                                          | r all application records for ginseng crops that have been loaded in |  |  |
| the NAP Application for                                                          | or Payment file. Ginseng losses are calculated as either yield-      |  |  |
| based or value loss. Ho                                                          | wever, the amounts are totaled to determine the loss for the unit    |  |  |
| after the applicable cal                                                         | culation has been completed.                                         |  |  |
|                                                                                  |                                                                      |  |  |
| See Part A or Part B, as                                                         | s applicable, for a description of the information printed for       |  |  |
| each crop record on the                                                          | e NAP Application for Payment file.                                  |  |  |
| Part                                                                             | E - Gross Payment Data for Floriculture Crops                        |  |  |
| Part E contains data for                                                         | r all application records for floriculture crops that have been      |  |  |
| loaded in the NAP App                                                            | blication for Payment file. Floriculture losses are calculated as    |  |  |
| either                                                                           |                                                                      |  |  |
| yield-based or value lo                                                          | ss. However, the amounts are totaled to determine the loss for the   |  |  |
| unit after the applicable                                                        | e calculation has been completed.                                    |  |  |
| Saa Dant A an Dant D. a                                                          | a applicable for a description of the information printed for        |  |  |
| See Fait A of Fait D, as                                                         | Part E - Total Projected NAP Payment                                 |  |  |
| Part F contains:                                                                 | Tart F - Totar Projected WAT Tayment                                 |  |  |
| Tart i contains.                                                                 |                                                                      |  |  |
| • calculated projected payment for the producers based on the calculated payment |                                                                      |  |  |
| for each unit for the producer                                                   |                                                                      |  |  |
| ······································                                           |                                                                      |  |  |
| • description of how                                                             | each type of payment is calculated                                   |  |  |
|                                                                                  |                                                                      |  |  |
| • disclaimer informat                                                            | ion.                                                                 |  |  |

10-15-18

# **Reports, Forms, Abbreviations, and Redelegations of Authority**

# Reports

None.

# Forms

This table lists all forms referenced in this handbook.

|             |                                                 | Display   |                |
|-------------|-------------------------------------------------|-----------|----------------|
| Number      | Title                                           | Reference | Reference      |
| CCC-257     | Schedule of Deposit                             |           | 419            |
| CCC-452     | NAP Production and Yield Report                 |           | 42, 174, 178,  |
|             |                                                 |           | 180, 181, 183, |
|             |                                                 |           | 419            |
| CCC-471     | Non-Insured Crop Disaster Assistance Program    |           | 419            |
|             | (NAP) Application for Coverage with Buy-Up      |           |                |
|             | Option (2015 and Subsequent Crop Years)         |           |                |
| CCC-471-SOC | Summary of Coverage long form                   |           | 108            |
| CCC-471-    | Summary of Coverage short form                  |           | 108            |
| SOC-EZ      |                                                 |           |                |
| CCC-575     | Noninsured Crop Disaster Assistance Program     |           | 42, Part 8     |
|             | (NAP) Record of Historical Marketing Percentage |           | Section 9      |
|             | (HMP), Contract Marketing Percentage (CMP),     |           |                |
|             | and Direct Marketing Percentage (DMP)           |           |                |
|             | (2015 and Subsequent Years)                     |           |                |
| CCC-576     | Notice of Loss and Application for Payment      |           | 419, Part 3,   |
|             | Noninsured Crop Disaster Assistance Program for |           | Part 4         |
|             | 2013 and Subsequent Years                       |           |                |
| CCC-576A    | Noninsured Crop Disaster Assistance Program     |           | Part 4         |
|             | Payment Calculation Worksheet for Multiple      |           |                |
|             | Crops Types with Prevented Planted Acres        |           |                |
| CCC-576A-EZ | 2015 and Future Years Noninsured Crop Disaster  |           | 431, 434, 445  |
|             | Assistance Program Manual Payment Calculation   |           |                |
|             | Worksheet Yield Based Crops Without HMP,        |           |                |
|             | CMP, or DMP                                     |           |                |
| CCC-576B    | Notice of Loss and Application for Payment for  |           | 431, 434, 445  |
|             | Graduated and Non-Graduated Price Crops         |           |                |

# Reports, Forms, Abbreviations, and Redelegations of Authority

|           |                                                | Display   |                |
|-----------|------------------------------------------------|-----------|----------------|
| Number    | Title                                          | Reference | Reference      |
| CCC-576C  | 2001 and Future Years Noninsured Crop Disaster |           | 419, 431, 432, |
|           | Assistance Program Payment Calculation         |           | 434,           |
|           | Worksheet (Grazing Crops)                      |           |                |
| CCC-576E  | Noninsured Crop Disaster Assistance Program    |           | Text           |
|           | (NAP) Estimated Calculated Payment Report      |           |                |
| CCC-576-1 | Appraisal/Production Report Noninsured Crop    |           | 332, 333, 352, |
|           | Disaster Program                               |           | 367, 387       |
| CCC-860   | Socially Disadvantage, Limited Resource and    |           | 61, 87         |
|           | Beginning Farmer or Rancher Certification      |           |                |
| FSA-13-A  | Data Security Access Authorization Form        |           | 10             |
| FSA-321   | Finality Rule and Equitable Relief             |           | 419            |
| FSA-578   | Report of Acreage                              |           | 80, 136, 150,  |
|           |                                                |           | 174, 233, 108  |

# Forms (Continued)

# Abbreviations Not Listed in 1-CM

The following abbreviations are not listed in 1-CM.

| Approved     |                                  |                      |
|--------------|----------------------------------|----------------------|
| Abbreviation | Term                             | Reference            |
| AUD          | Animal Unit Day                  | 14, 16, 20, 108, 428 |
| CARS         | Crop Acreage Reporting System    | Text                 |
| CEY          | County Expected Yield            | 61                   |
| CMP          | Contract Marketing Percentage    | Text                 |
| CRM          | Customer Relationship Management | 11, 20               |
| CVS          | Crop Validation System           | 11                   |
| DMP          | Direct Marketing Percentage      | Text                 |
| HMP          | Historical Marketing Percentage  | Text                 |
| PIV          | Personal Identity Verification   | 10, 40, 432          |
| RMO          | Receivable Management Office     | 99                   |
| SNAPP        | Supplemental NAP Process         | Text                 |

# **Redelegations of Authority**

None.